# Sisukord

| Finansiniai biudžetai                                            |   |
|------------------------------------------------------------------|---|
| 1. Finansinių biudžeto įvedimas                                  |   |
| 2. Finansinių biudžeto palyginimas su realiu rezultatu           |   |
| Finansiniai biudžetai - naujas dizainas                          |   |
| 1. Nustatymai                                                    |   |
| 2. Dokumento mygtukai                                            | 5 |
| 2.1 Viršutiniai mygtukai                                         |   |
| 2.2 Eilučių mygtukai                                             | 6 |
| 3. Dokumento laukai                                              |   |
| 3.1. Antraštė                                                    |   |
| 3.2 Bendras laukas                                               |   |
| 3.3 Dokumento laukas                                             |   |
| 4. Finansinio biudžeto sudarymas                                 |   |
| 4.1 Finansinio biudžeto skaidymas                                |   |
| 5. Biudžeto sudarymas iš pelno (nuostolio) ataskaitos            |   |
| 5.1. Plaktuko nustatymai                                         |   |
| 5.2. Taisyklės                                                   |   |
| 5.3 Pavyzdys. Biudžeto sudarymas iš pelno (nuostolio) ataskaitos |   |
| 6. Masinis finansinių biudžetų naikinimas                        |   |
| 7. Vartotojų teisės                                              |   |
| 8. Finansinių biudžetų palyginimas su faktiniais duomenimis      |   |

# Finansiniai biudžetai

# 1. Finansinių biudžeto įvedimas

Biudžetas - lėšų ar kitų materialinių išteklių visuma, skirta disponavimui; planas, pagal kurį bus skirstomos įmonės lėšos atitinkamoms (subjektų) išlaidoms.

Norint įvesti biudžetą, eikite į NUSTATYMAI→FINANSINIAI NUSTATYMAI→BIUDŽETAI

Naujas biudžetas kuriamas spaudžiant mygtuką F2 NAUJAS

| Uždaryti                                                         | Naujas k                   | Kopijuoti Patvirtinti | Išsaugoti Būklė: P     | Pakeista <b>Tipas</b> | Tipas1                |             |
|------------------------------------------------------------------|----------------------------|-----------------------|------------------------|-----------------------|-----------------------|-------------|
| Numeris F<br>Aprašymas                                           | 2020                       | Data 26.03.2020       | Nuoroda                |                       | Apyvarta<br>Skirtumas | 0           |
|                                                                  | lites                      | Projektas             | Pirkėjas               | Tiekėjas              |                       |             |
| Bendri: Obje                                                     | Rias                       | Trojektao             | 1 mojuo                | nokojao               |                       |             |
| Bendri: Obje<br>Paskutinį ka                                     | artą išsaugojo             | : 0:00:00 Masinis įkė | limas Įterpti receptą  | Honojao               |                       |             |
| Bendri: Obje<br>Paskutinį ka                                     | artą išsaugojo             | 0:00:00 Masinis įkė   | limas [terpti recepta] | Totojuo               | •                     |             |
| Bendri: Obje<br>Paskutinį ka<br>Nr. Sąskaita                     | artą išsaugojo<br>Objektas | Aprašymas             | limas [terpti recepta] | Debetas               | • Kreditas            | PVM tarifas |
| Bendri: Obje<br>Paskutinį ka<br>Nr. Sąskaita<br>1<br>2           | artą išsaugojo<br>Objektas | Aprašymas             | limas Įterpti receptą  | Debetas               | • Kreditas            | PVM tarifas |
| Bendri: Obje<br>Paskutinį ka<br>Nr. Sąskaita<br>1<br>2<br>3      | objektas                   | Aprašymas             | limas Įterpti receptą  | Debetas               | • Kreditas            | PVM tarifas |
| Bendri: Obje<br>Paskutinį ka<br>Nr. Sąskaita<br>1<br>2<br>3<br>4 | objektas                   | Aprašymas             | limas [terpti recepta] | Debetas               | • Kreditas            | PVM tarifas |

Du kartus paspauskite ant korespondencijos sumos

Atsidarius naujo biudžeto langui, užpildomi šie laukai (žvaigždute pažymėti privalomi laukai):

- Numeris paspaudus du kartus su pelyte, pasirenkama numeracija;
- **Tipas** čia nurodomas biudžeto tipas. Įvedamas tekstas. Patartina vesti metus, už kuriuos vedamas biudžetas;
- **Data** turėtų būti paskutinė laikotarpio data, už kurį bus daromas biudžetas; jei biudžetas daromas metams, tai data bus paskutinė metų diena;
- Aprašymas čia galima įsivesti aprašymą arba pastabą;
- Objektas čia galima nurodyti objektą, jei vedamas biudžetas yra kažkokiam objektui;
- Projektas čia galima įvesti projektą, jei vedamas biudžetas yra kažkokiam projektui;
- Pirkėjas čia galima įvesti pirkėją, jei vedamas biudžetas yra kažkuriam pirkėjui;
- Tiekėjas čia galima įvesti tiekėją, jei vedamas biudžetas yra kažkuriam tiekėjui.

Kai užpildysite viršutinę dokumento dalį, patartina dokumentą išsaugoti ir pildyti apatinę jo dalį. Apatinėje dalyje pildome taip:

- **Sąskaita** nurodoma buhalterinė sąskaita;
- Objektas čia galima nurodyti objektą, jei planuojamas sąskaitos biudžetas yra su tam tikru objektu;
- Debetas nurodoma sąskaitos planuojamo debeto suma;

- Kreditas nurodoma sąskaitos planuojamo kredito suma;
- PVM tarifas čia galima nurodyti PVM kodą, jei planuojamas sąskaitos biudžetas yra tik su tam tikru PVM kodu.

Paspaudus antrą burbuliuką:

- Valiutos debetas čia galima nurodyti sąskaitos planuojamo debeto sumą kita valiuta;
- Valiutos kreditas čia galima nurodyti sąskaitos planuojamo kredito sumą kita valiuta;
- Valiuta čia galima nurodyti kitą valiutą;
- Valiutos kursas čia galima nurodyti kitos valiutos kursą.

Paspaudus trečią burbuliuką:

- Projektas čia galima nurodyti projektą, jei sąskaitos biudžetas yra su tam tikru projektu;
- Pirkėjas čia galima nurodyti pirkėją, jei sąskaitos biudžetas yra su tam tikru pirkėju;
- Tiekėjas čia galima nurodyti tiekėją, jei sąskaitos biudžetas yra su tam tikru tiekėju.

# 2. Finansinių biudžeto palyginimas su realiu rezultatu

Pelno (nuostolio) ataskaitoje yra galimybė palyginti sumas su sukurtais Finansiniais biudžetais. Taip suteikiama galimybė stebėti ar biudžetas buvo įvykdytas/neįvykdytas.

Ataskaitoje pasirenkate susikurtą finansinio biudžeto kodą, nusirodote laikotarpį kurį stebėsite ir spaudžiate mygtuką ATASKAITA:

| Pelno                  | nuostolio ataskaita                            |                               |                            |                      |                           |                             |                   |                      |  |
|------------------------|------------------------------------------------|-------------------------------|----------------------------|----------------------|---------------------------|-----------------------------|-------------------|----------------------|--|
| 1. Pabaig              | ja ✔ 01.01.2019 : 31.12.2019 Pal               | lyginti                       | Projektas 🕀                | Ataskaita            | Konfigūruoti              | 2 🗉 😫 🔒                     | (pridėtas laukas) | ~                    |  |
| BIUDŽET                | TAS V 01.01.2019 : 31.12.2019 1                | ~ ~                           | Pirkėjas 🕀                 | Objektas             | Tipas                     | ~                           | (pridėtas laukas) | ~                    |  |
| 3. Pabaig              | ja 🗸 : 1                                       | × × •                         | Tiekėjas 🕀                 | Valiuta              | lšskaidyti                | ~                           | (pridėtas laukas) | ~                    |  |
|                        | Kalba Lietuvių 🗸 (lšskaidyti)                  | <ul> <li>išskaidyt</li> </ul> | i objektus 🗌 Su pavadinimu | 🗌 kiekiai (pilna) 🥆  | 🖌 🗹 tik su apyvartomis    | 🗌 ir su nuliais 🗹 sąskaitos |                   |                      |  |
| VNT/ap                 | ovalinimas 0,1 V Gylis (vi                     | isi) 🗸                        |                            | 🗌 pašalinti uždarytu | s 🗌 atvirkštinė lentelė 🔤 |                             | ✓ Spausdinti      | EI. paštas ATASKAITA |  |
| Ataskaitos             | s nėra                                         | 01.01.2019 B                  | IUDŽETA S:01.01.2019       | Skirt                |                           |                             |                   |                      |  |
| Paiamos                |                                                | 51.12.20150                   | IUDZETA 3.31.12.2013       | (0-1)                |                           |                             |                   |                      |  |
| 500 1                  | Prekių ir paslaugų pajamos                     | 6 887.8                       | 50 000.0                   | 43 112.2             |                           |                             |                   |                      |  |
| 5001 \$                | Suteiktų paslaugų pajamos                      | 3 008.1                       | 0.0                        | -3 008.1             |                           |                             |                   |                      |  |
| 5803                   | Teigiama valiutų kursų pokyčio įtaka           | 0.9                           | 0.0                        | -0.9                 |                           |                             |                   |                      |  |
| IS VISO Pa<br>Išlaidos | ajamos                                         | 9 896.8                       | 50 000.0                   | 40 103.2             |                           |                             |                   |                      |  |
| 600                    | Parduotų prekių ir suteiktų paslaugų savikaina | 764.5                         | 0.0                        | -764.5               |                           |                             |                   |                      |  |
| 6000                   | Parduotų prekių savikaina                      | 55 789.4                      | 40 000.0                   | -15 789.4            |                           |                             |                   |                      |  |
| 6003                   | Tiesioginės gamybos išlaidos                   | 2 000.0                       | 0.0                        | -2 000.0             |                           |                             |                   |                      |  |
| 6113 I                 | Mokesčių sąnaudos                              | 726.6                         | 0.0                        | -726.6               |                           |                             |                   |                      |  |
| 61141                  | Darbo užmokesčio sąnaudos                      | 40 923.1                      | 0.0                        | -40 923.1            |                           |                             |                   |                      |  |
| 6312                   | Kitos bendrosios ir administracinės sąnaudos   | 1.4                           | 0.0                        | -1.4                 |                           |                             |                   |                      |  |
| 64                     | Kitōs veiklos sąnaudos                         | -1 992.5                      | 0.0                        | 1 992.5              |                           |                             |                   |                      |  |
| 6401                   | Kitos sąnaudos                                 | 490.0                         | 0.0                        | -490.0               |                           |                             |                   |                      |  |
| Delage                 | laidos                                         | 96702.4                       | 40 000.0                   | -36 /02.4            |                           |                             |                   |                      |  |
| remas                  |                                                | -00 805.6                     | 10 000.0                   | 30 000.0             |                           |                             |                   |                      |  |

- Pirmame stulpelyje rodomas pajamų ir patirtų išlaidų buh. sąskaitos bei jų sumos.
- Antrame stulpelyje rodomas biudžeto pajamų ir išlaidų sumos.
- Trečiame stulpelyje rodomas I ir II stulpelio skirtumas.

# Finansiniai biudžetai - naujas dizainas

Finansai → Dokumentai → Biudžetas

Finansinį biudžetą galima sukurti tiesiogiai Directo sistemoje arba įsikelti per masinį įkėlimą Excel sukurtus biudžetus. Biudžetus galima peržiūrėti, palyginti su faktiniais rezultatais balanso ir pelno (nuostolių) ataskaitose. Vieniems finansiniams metams galima sudaryti skirtingus biudžetus, naudojant skirtingus biudžeto tipus: optimistinis, pesimistinis, pagal objektus ir t.t.

### 1. Nustatymai

Nustatymai → Pagrindiniai nustatymai → Finansų nustatymai

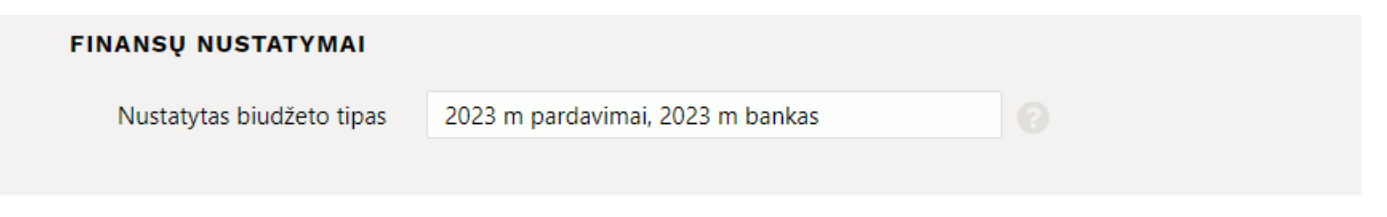

Jei užpildytas šis laukas, kuriant naują biudžetą, tipas bus įrašytas automatiškai pagal nustatymus. Šiuos tipus visada galima koreguoti.

# 2. Dokumento mygtukai

#### Naujas biudžeto langas atrodo taip:

| 👌 Naujas 🗅    | - 🔶 İšsaugo   | oti 🗸 Pat     | tvirtinti 📑 Ki | opijuoti 🔻 | 🛞 Atmesti     | 前 Naikinti 🛛 | 🛛 Prisegtukai 🛛 🖂 | El. paštas 🔻 | 🖨 Spausdinti 🔻 Skai | dyti biudžetus    |                 |           | 🔁 Perjun  | gti j ankstesnj at | vaizdavimą 🎤        |
|---------------|---------------|---------------|----------------|------------|---------------|--------------|-------------------|--------------|---------------------|-------------------|-----------------|-----------|-----------|--------------------|---------------------|
| Biudžet       | as F202       | 22 Nauiz      | 2              |            |               |              |                   |              |                     |                   |                 |           |           |                    |                     |
| Numoric       |               | Tinac         |                | Data       |               | Nuoroda      | Aproi             |              |                     |                   | Debetes         |           |           |                    |                     |
| F2022         | Q             | 2023 m p      | ardavim Q      | 12.10.202  | 2 12:18:05    | Nuoroua      | Apras             | ymas         |                     |                   | Debetas         | 0         |           |                    |                     |
| Kreditas      |               | Skirtumas     |                | %          |               |              |                   |              |                     |                   |                 |           |           |                    |                     |
|               | 0             |               | 0              |            |               |              |                   |              |                     |                   |                 |           |           |                    |                     |
|               |               |               |                |            |               |              |                   |              |                     |                   |                 |           |           |                    |                     |
| + BENDRI      |               |               |                |            |               |              |                   |              |                     |                   |                 |           |           |                    |                     |
| Objektas      | 0             | Projektas     | 0              | Pirkėjas   | 0             | Tiekėjas     | 0                 |              |                     |                   |                 | P         |           |                    |                     |
|               | Q             |               | Q              |            | Q             |              | Q                 |              |                     |                   |                 |           |           |                    |                     |
| Pasirinkta ko | onija Ištrint | i nasirinktus | Masinis ik     | ėlimas Ite | ernti recenta |              |                   |              |                     |                   |                 |           |           |                    | -<br>-              |
|               | i and in      | ( a) :        |                |            | ( D.L.        | 6 16 16      | 6.00.00.0         | 6.14.11.1    | 6 M.B. 11.          | 6                 | 6 N.H.S. 1      | 6.0.111   | 6.00111   | 6.70.00            |                     |
|               | » Sąskaita    | ➢ Obje        | Aprašymas      |            | Debetas       | s 🔑 Kreditas | PVM tarifas       | ➢ Valiuta    | Valiutos debetas    | Valiutos kreditas | Valiutos kursas | Projektas | Pirkéjas  | P Tiekėjas         | <sup>2</sup> Kiekis |
|               | > Paieška     | > Pai         | 2 Paieska      |            | > Paieska     | > Paleska    | > Paleska         | > Paleska    | > Paleska           | > Paleska         | > Pareska       | > Paleska | > Paieska | > Paieska          | > Paieska           |
| 1             |               |               |                |            |               |              |                   |              |                     |                   |                 |           |           |                    |                     |
| 2             |               |               |                |            |               |              |                   |              |                     |                   |                 |           |           |                    |                     |
| 3             |               |               |                |            |               |              |                   |              |                     |                   |                 |           |           |                    |                     |
| 4             |               |               |                |            |               |              |                   |              |                     |                   |                 |           |           |                    |                     |
| 5             |               |               |                |            |               |              |                   |              |                     |                   |                 |           |           |                    | _                   |
| 6             |               |               |                |            |               |              |                   |              |                     |                   |                 |           |           |                    | _                   |
| 7             |               |               |                |            |               |              |                   |              |                     |                   |                 |           |           |                    | _                   |
| 8             |               |               |                |            |               |              |                   |              |                     |                   |                 |           |           |                    | _                   |
| 9             |               |               |                |            |               |              |                   |              |                     |                   |                 |           |           |                    |                     |
| 10            |               |               |                |            |               |              |                   |              |                     |                   |                 |           |           |                    |                     |

### 2.1 Viršutiniai mygtukai

🗄 Naujas 🔻 🖓 Išsaugoti 🗸 Patvirtinti 🖷 Kopijuoti 👻 🛇 Atmesti 🍿 Naikinti 🧷 Prisegtukai 🗹 El. paštas 👻 🖨 Spausdinti 👻 Skaidyti biudžetus

- Naujas kuriant naują biudžeto dokumentą, jo būsena yra naujas iki pirmo išsaugojimo. Jei uždarysite dokumentą neišsaugojus, tai paspaudus F2-naujas, atsidarys naujas dokumentas su visa informacija, kurią buvote suvedę.
- Išsaugoti išsaugo dokumentą.
- Patvirtinti patvirtina dokumentą.
- Kopijuoti nukopijuoja biudžeto dokumentą. Tai yra, atidaromas naujas biudžetas, kurio laukai

užpildomi taip pat, kaip ir bazinio įrašo.

- Atmesti mygtukas aktyvus, jei dokumentas yra juodraščio būsenoje, t. y. dokumente buvo atlikti neišsaugoti pakeitimai. Paspaudus mygtuką atmesti, neišsaugoti pakeitimai pašalinami ir dokumentas pakeičiamas į išsaugotą būseną.
- Naikinti ištrinti biudžetą. Prieš tai iššoka langas su užklausa, ar tikrai norite ištrinti.
- Prisegtukai galima prisegti failus prie biudžeto.
- El. paštas galima išsiųsti biudžetą el. paštu.
- Spausdinti galima spausdinti biudžetą.
- Skaidyti biudžetus galima padalinti biudžetą per pasirinktą laikotarpį

### 2.2 Eilučių mygtukai

Pasirinkta kopija

Ištrinti pasirinktus

Masinis įkėlimas | Įterpti |

Įterpti receptą

 Pasirinkta kopija – nukopijuoja pasirinktas eilutes į mainų sritį. Mygtukas yra neaktyvus, kol nepasirinkta jokia eilutė. Norėdami pasirinkti eilutes, paspauskite eilutės numerį, tada mygtukas tampa aktyvus. Paspaudus pasirinkta kopija, vėliau dešiniu pelės klavišu, paspaudžiam ant norimos eilutės numerio ir atsidaro lentelę:

| Pasirinkta k           | opija 🛛 Ištrii              | nti pasirinktu | s Masinis įkėlimas Į įter     | pti r | eceptą   |   |          |   |             |   |         |   |                  |   |         |
|------------------------|-----------------------------|----------------|-------------------------------|-------|----------|---|----------|---|-------------|---|---------|---|------------------|---|---------|
| 🗏 Nr 🔨                 | ۶ Sąskaita                  | ۶ Obje         | Aprašymas                     | Ļ     | Debetas  | ŗ | Kreditas | Ļ | PVM tarifas | ŗ | Valiuta | Ļ | Valiutos debetas | Ļ | Val     |
|                        | > Paieška                   | > Pai          | > Paieška                     | >     | Paieška  | > | Paieška  | > | Paieška     | > | Paieška | > | Paieška          | > | Paieška |
| 1                      | 500                         |                | Prekių ir paslaugų pajamos    |       | 254.00   |   |          |   |             |   |         |   |                  |   |         |
| 2                      | 6000                        |                | Parduotų prekių savikaina     |       | 115.38   |   |          |   |             |   |         |   |                  |   |         |
| 3                      | 6002                        |                | ļsigytų prekių ir paslaugų    |       |          |   | 4615.38  |   |             |   |         |   |                  |   |         |
| 4                      | 6309                        |                | Turto vertės sumažėjimo s     |       | 49166.66 |   |          |   |             |   |         |   |                  |   |         |
| + Pridókito a          | viluto                      |                | Ilgalaikio finansinio turto v |       | 0.00     |   |          |   |             |   |         |   |                  |   |         |
|                        | enutę                       | -              |                               |       |          |   |          |   |             |   |         |   |                  |   |         |
| + Zemiau pr            | idekite eilutę              | _              |                               |       |          |   |          |   |             |   |         |   |                  |   |         |
| 🗄 Kopijuoti e          | eilutę                      |                |                               |       |          |   |          |   |             |   |         |   |                  |   |         |
| 라 <b>[klijuokite</b> 2 | 2 eilutę                    |                |                               |       |          |   |          |   |             |   |         |   |                  |   |         |
| 啕[klijuokite 2         | klijuokite 2 eilutes žemiau |                |                               |       |          |   |          |   |             |   |         |   |                  |   |         |
| 🗎 lštrinti eilu        | ıtę                         |                |                               |       |          |   |          |   |             |   |         |   |                  |   |         |

- Pridėkite eilutę įsikels nauja tuščia eilutė.
- Žemiau pridėkite eilutę įsikels žemiau pasirinktos eilutes, nauja tuščia eilutė.
- Kopijuoti eilutę nukopijuoja pasirinktą eilutę į mainų sritį.
- **[kelkite eilutę** įsikels nukopijuotos eilutes.
- Įkelkite eilutę žemyn įsikels nukopijuotos eilutes žemiau pasirinktos eilutes.
- Ištrinti eilutę panaikins pasirinktą eilutę.
- **Ištrinti pasirinktus** ištrina pasirinktas eilutes. Mygtukas tampa aktyvus jei pasirinkta nors viena eilutė. Norėdami pasirinkti eilutes, paspauskite eilutės numerį.
- **Masinis įkėlimas** galima masiškai importuoti eilutes. Paspaudus mygtuką atsidaro masinio įkėlimo langas.

| Masinis importas                              |                      | >                       | < |
|-----------------------------------------------|----------------------|-------------------------|---|
| Perrašyti esamus duomenis<br>Viskas užpildyta | * iš eilutės Nr<br>▼ | 7 Užpildykite dokumentą |   |
|                                               |                      |                         |   |
|                                               |                      |                         |   |
|                                               |                      |                         | , |

#### abi

Duomenys į teksto laukelį turi būti įrašomi taip, kad stulpeliai būtų atskirti TAB ir viena teksto eilutė atitiktų kiekvieną norimo dokumento eilutę. Pertekliniai stulpeliai nepaisomi.

| 1. Sąskaita          |
|----------------------|
| 2. Objektas          |
| 3. Aprašymas         |
| 4. Debetas           |
| 5. Kreditas          |
| 6. PVM tarifas       |
| 7. Valiuta           |
| 8. Valiutos debetas  |
| 9. Valiutos kreditas |
| 10. Valiutos kursas  |
| 11. Projektas        |
| 12. Pirkėjas         |
| 13. Tiekėjas         |
| 14. Kiekis           |
|                      |

Lentelės apačioje nurodoma, kokiu eiliškumu turi būti užpildyta informacija excel faile.

• Įterpti receptą - galima įdėti anksčiau sukurtą finansinį receptą.

. 🔳

- 🧾 galima pakeisti eilučių aukštį.
- 🤊 galima peržiūrėti visus pakeitimus, kurie buvo atlikti.
- galima eksportuoti lentelę arba pasirinktas eilutes į EXCEL failą.
  - 📙 galima pasirinkti stulpelius pagal vartotojo poreikius

### 3. Dokumento laukai

Atidarius naują dokumentą, galima išskirti 3 laukus: antraštė, bendri ir dokumento.

| Biudžetas F2022 Nauja |                 |                       |                              |              |               |           |                    |                     |                     |           |  |  |
|-----------------------|-----------------|-----------------------|------------------------------|--------------|---------------|-----------|--------------------|---------------------|---------------------|-----------|--|--|
| Numeris               |                 | Tipas                 | Data                         | Nuoroda      | Apra          | šymas     |                    |                     | Debetas             | 2         |  |  |
| F2022                 | Q               | 2023 m pardavim 🔍     | 12.10.2022 12:18:05          |              |               |           |                    |                     |                     | 0         |  |  |
| Kreditas              |                 | Skirtumas             | %                            |              |               |           |                    |                     |                     |           |  |  |
|                       | 0               | 0                     |                              |              |               |           |                    |                     |                     |           |  |  |
| → BENDRI              |                 |                       |                              |              |               |           |                    |                     |                     |           |  |  |
| Objektas              | Q               | Projektas<br>Q        | Pirkėjas<br>Q                | Tiekėjas     | Q             |           |                    |                     |                     | ×         |  |  |
| Pasirinkta k          | opija 🛛 Ištrint | i pasirinktus Masinis | įkėlimas 🛛 Įterpti receptą 🗋 |              |               |           |                    |                     |                     | × ۲ ۳     |  |  |
| 🗆 Nr 🔿                | 🖉 Sąskaita      | ۶ Obje ۶ Aprašyma     | is ۶ Debeta                  | s 🖉 Kreditas | ≁ PVM tarifas | ≁ Valiuta | ۶ Valiutos debetas | ۶ Valiutos kreditas | s 🖌 Valiutos kursas | Projektas |  |  |
|                       | > Paieška       | > Paie > Paieška      | > Paieška                    | > Paieška    | > Paieška     | > Paieška | > Paieška          | > Paieška           | > Paieška           | > Paieška |  |  |
| 1                     |                 |                       |                              |              |               |           |                    |                     |                     |           |  |  |
| 2                     |                 |                       |                              |              |               |           |                    |                     |                     |           |  |  |
| 3                     |                 |                       |                              |              |               |           |                    |                     |                     |           |  |  |

Prie kiekvieno lauko, galima surasti įrankio ženkliuką, kur galima pridėti ar išimti papildomus laukus pagal vartotojo poreikius.

### 3.1. Antraštė

| Biudžetas F2022 Nauja |   |                   |                     |         |           |         |     |  |  |  |  |  |  |
|-----------------------|---|-------------------|---------------------|---------|-----------|---------|-----|--|--|--|--|--|--|
| Numeris               |   | Tipas             | Data                | Nuoroda | Aprašymas | Debetas | je. |  |  |  |  |  |  |
| F2022                 | 2 | 2023 m pardavim Q | 12.10.2022 12:18:05 |         |           |         | 0   |  |  |  |  |  |  |
| Kreditas              |   | Skirtumas         | %                   |         |           |         |     |  |  |  |  |  |  |
| (                     | 0 | 0                 |                     |         |           |         |     |  |  |  |  |  |  |
|                       |   |                   |                     |         |           |         |     |  |  |  |  |  |  |

- Numeris pasirenkame numeraciją.
- Tipas biudžeto tipas. Užsipildo pagal sistemos nustatymus, jei užpildyta. Tipas gali būti pakeistas vėliau. Tipai yra ranka rašyti kodai, kurie gali būti sukurti nauji kiekvienais metais arba tie patys kodai gali būti naudojami visus metus.
- **Data** turėtų būti paskutinė laikotarpio data, už kurį bus daromas biudžetas; jei biudžetas daromas metams, tai data bus paskutinė metų diena.
- Nuoroda biudžeto turinys.
- Aprašymas komentarų laukas.
- Debetas biudžeto debeto apyvarta.
- Kreditas biudžeto kreditinė apyvarta.
- Skirtumas skirtumas tarp biudžeto debeto ir kredito apyvartos.
- % procentas tarp kredito ir skirtumo.

### 3.2 Bendras laukas

| V BENDRI |           |          |          |
|----------|-----------|----------|----------|
| Objektas | Projektas | Pirkėjas | Tiekėjas |
| Q        | Q         | Q        | Q        |

Nurodžius šiuose laukuose objektą, projektą, pirkėją ar tiekėją, vėliau visą informaciją automatiškai užsipildys biudžeto eilutėse.

### **3.3 Dokumento laukas**

Dokumento stulpelio vietą galima lengvai pakeisti, paspaudus lentelėje ant stulpelio pavadinimo ir tempiant į pasirinktą vietą. Prie kiekvieno stulpelio pavadinimo yra nustatymo ikonėlė. Paspaudus ant ikonėlės galima pasirinkti:

- Užfiksuoti pasirinkus UŽFIKSUOTI šis stulpelis slenkant dokumentą į dešinę visada bus matomas kairėje pusėje.
- Užfiksuoti į dešinę pasirinkus UŽFIKSUOTI Į DEŠINĘ šis stulpelis slenkant dokumentą į kairę visada bus matomas dešinėje pusėje.
- Paleisti stulpelis nebebus užfiksuotas.
- **Teksto paieška** po stulpelio pavadinimu atsiranda paieškos laukelis pagal kurį dokumentą galima filtruoti.
- **Pasirinkimo langas** po stulpelio pavadinimu atsiranda sąrašo laukelis pagal kurį dokumentą galima filtruoti.

| Pasirinkta k | opija 🛛 Ištrinti j | pasirinktus | s Masinis įkėlimas Į įte | erpti recepta |      |           |             |           |                    |           |                    |                 |           |            | × x C = =                                |
|--------------|--------------------|-------------|--------------------------|---------------|------|-----------|-------------|-----------|--------------------|-----------|--------------------|-----------------|-----------|------------|------------------------------------------|
| 🗆 Nr 🥎       | 🖉 Sąskaita         | ≁ Obje      | » Aprašymas              | ۶ Deb         | etas | Kreditas  | PVM tarifas | 😕 Valiuta | Y Valiutos debetas | ۶ Va      | aliutos kreditas 🦂 | Valiutos kursas | Projektas | » Pirkėjas | 🖌 Tiekėjas 🖌 Kiekis 🕯                    |
|              | > Paieška          | > Pai       | > Paieška                | > Paieš       | а    | > Paieška | > Paieška   | > Paieška | > Paieška          | > Paieška | a                  | > Paieška       | > Paieška | > Paieška  | > Nustatymas                             |
| 1            |                    |             |                          |               |      |           |             |           |                    |           |                    |                 |           |            | <ul> <li>Užfiksuoti</li> </ul>           |
| 2            |                    |             |                          |               |      |           |             |           |                    |           |                    |                 |           |            | O Užfiksuoti į dešinę                    |
| 3            |                    |             |                          |               |      |           |             |           |                    |           |                    |                 |           |            | Paleisti                                 |
| 4            |                    |             |                          |               |      |           |             |           |                    |           |                    |                 |           |            | Filtras                                  |
| 5            |                    |             |                          |               |      |           |             |           |                    |           |                    |                 |           |            | <ul> <li>Pasirinkimo langelis</li> </ul> |
| 6            |                    |             |                          |               |      |           |             |           |                    |           |                    |                 |           |            | Greita nuoroda                           |
| 7            |                    |             |                          |               |      |           |             |           |                    |           |                    |                 |           |            |                                          |

- Sąskaita buhalterinė sąskaita
- Objektai susijęs objektas (-ai)
- **Aprašymas** eilutės turinys/paaiškinimas. Įrašant sąskaitą, čia automatiškai įvedamas sąskaitos pavadinimas.
- Debetas nurodoma sąskaitos planuojamo debeto suma
- Kreditas nurodoma sąskaitos planuojamo kredito suma
- PVM tarifas PVM kodas
- Valiuta galima pasirinkti kitą valiutą
- Val. debetas debeto suma pasirinkta valiuta
- Val. kreditas kredito suma pasirinkta valiuta
- Val. kursas eilutės valiutos kursas. Įdedama automatiškai įdedant valiutą (jei valiuta ir kursas yra bazėje). Pagal numatytuosius nustatymus antraštės data bus centrinio banko kursas. Kursą galima perrašyti pačiam.
- **Projektas** nurodome, jei norima susieti su konkrečiu projektu.
- Pirkėjas nurodome, jei norima susieti su konkrečiu pirkėju.
- Tiekėjas nurodome, jei norima susieti su konkrečiu tiekėju.

# 4. Finansinio biudžeto sudarymas

Biudžetą galima sudaryti arba visiems metams ir padalinti į mėnesius, arba sukurti kiekvieno mėnesio biudžetą kaip atskirą dokumentą. Kuriant biudžetą pagal mėnesį, laukelyje data įrašoma pirmoji mėnesio data (todėl palyginimas su biudžetu galimas kiekvieną mėnesio dieną). Tipas susieja biudžetus, pvz. visų tų pačių metų mėnesių biudžetai turi būti to paties tipo. Tuo pačiu metu per metus gali būti sudaromi keli biudžetai, pvz. optimistinis ir pesimistinis. Šiuo atveju jų tipai turėtų būti skirtingi, kitaip jie bus sumuojami.

### 4.1 Finansinio biudžeto skaidymas

Pirmiausia reikia sudaryti finansinį biudžetą. Spaudžiame mygtuką Skaidyti biudžetus.

| 👌 Naujas 🗅    | <ul> <li>A Išsaug</li> </ul> | oti 🗸 Pat      | tvirtinti 🖻 Ko   | opijuoti 👻    | × A      | Atmesti | <b>۱</b> ش | Naikinti 🖉          | Pris | segtukai  | 🖾 E     | l. p    | aštas 🔻            | 8  | Spausdinti 🝷 | Skaid | lyti b   | iudžetus     |
|---------------|------------------------------|----------------|------------------|---------------|----------|---------|------------|---------------------|------|-----------|---------|---------|--------------------|----|--------------|-------|----------|--------------|
| Biudžet       | as 220                       | 004 📧          | saugota          |               |          |         |            |                     |      |           |         |         |                    |    |              | Pa    | iskut    | inį kartą pa |
| Numeris       |                              | Tipas          |                  | Data          |          |         | Nu         | ioroda              |      |           | Aprašyi | mas     | ;                  |    |              |       |          |              |
|               | 220004                       | TESTAS1        | Q                | 13.10.2022    | 11:0     | )1:58 🗰 |            |                     |      |           |         |         |                    |    |              |       |          |              |
| Kreditas      |                              | Skirtumas      |                  | %             |          |         |            |                     |      |           |         |         |                    |    |              |       |          |              |
|               | 398                          |                | 2517             | -632.41       |          |         |            |                     |      |           |         |         |                    |    |              |       |          |              |
| → BENDRI      |                              |                |                  |               |          |         |            |                     |      |           |         |         |                    |    |              |       |          |              |
| Objektas      |                              | Projektas      |                  | Pirkėjas      |          |         | Tie        | ekėjas              |      |           |         |         |                    |    |              |       |          |              |
|               | Q                            |                | Q                |               |          | Q       |            |                     |      | Q         |         |         |                    |    |              |       |          |              |
|               |                              |                |                  |               |          |         |            |                     |      |           |         |         |                    |    |              |       |          |              |
| Pasirinkta ko | opija   Ištrini              | ti pasirinktu: | s Masinis įk     | ėlimas 🛛 įter | rpti re  | eceptą  |            |                     |      |           |         |         |                    |    |              |       |          |              |
| Nr 🔿          | & Sackaita                   | ۶ Ohia         | & Anračumac      |               | <u>s</u> | Debetas | ې          | Kreditas            | ٤.   | DVM tarif | fac     | ç       | Valiuta            | L. | Valiutos deb | otas  | 2        | Valiuto      |
|               |                              | > Obje         |                  |               | ~        | Debetas |            | Ricultus<br>D. C. M |      |           | 143     | <u></u> | vanata<br>D. t. vi |    |              | ictas | ·<br>、 . | valiato      |
|               | 7 Paleska                    | 7 Pai          | Paleska          |               | 1        | Paleska | 1          | Paleska             | 1    | Paleska   |         | 1       | Paleska            | 1  | Рајеѕка      |       | 1        | Paleska      |
| 1             | 1242                         |                | Ruošiami naud    | oti kiti įren |          |         |            | 50.00               |      |           |         |         |                    |    |              |       |          |              |
| 2             | 1260                         |                | Sumokėti avan    | sai už ilgala |          |         |            | 84.67               |      |           |         |         |                    |    |              |       |          |              |
| 3             | 1270                         |                | Turto, kuris pag | gal įstatymu  |          |         |            | 120.00              |      |           |         |         |                    |    |              |       |          |              |
| 4             | 2030                         |                | Produkcijos sav  | /ikaina       |          |         |            | 83.33               |      |           |         |         |                    |    |              |       |          |              |
| 5             | 2040                         |                | Pirktų prekių, s | kirtų perpar  |          |         |            | 40.00               |      |           |         |         |                    |    |              |       |          |              |
| 6             | 2610                         |                | Patronuojančio   | sios įmonė    |          |         |            | 20.00               |      |           |         |         |                    |    |              |       |          |              |
| 7             | 6304                         |                | Darbuotojų dai   | rbo užmoke    |          | 2540.00 |            |                     |      |           |         |         |                    |    |              |       |          |              |
| 8             | 1200                         |                | Žemės įsigijimo  | o savikaina   |          | 124.00  |            |                     |      |           |         |         |                    |    |              |       |          |              |
| 9             | 6000                         |                | Parduotų preki   | ų savikaina   |          | 251.00  |            |                     |      |           |         |         |                    |    |              |       |          |              |
| 10            |                              |                |                  |               |          |         |            |                     |      |           |         |         |                    |    |              |       |          |              |

Atsidaro tarpinis langas, kuriame galima nurodyti laikotarpį kaip padalinti biudžetą.

| Pasirinkite nustatymus | 3          |
|------------------------|------------|
| Numeracija:            | F2022      |
| Aprašymas:             |            |
| Laikotarpis:           | Ménuo 🗸    |
| Data1:                 | 13.10.2022 |
| Laikas:                | 12         |
| Data2:                 | 13.09.2023 |
| Tikslus objektas 🗸     |            |
| Objektas               | l prieki   |
| Tikslus objektas       |            |
|                        |            |
|                        |            |

- Numeracija pasirenkama finansinė numeracija
- Aprašymas galima nurodyti biudžeto aprašymą/komentarus
- Laikotarpis pasirenkama, kokiam laikotarpiui bus biudžetai, t. y. savaitei, mėnesiui, ketvirčiui
- Data1 biudžeto pradžios data
- Laikas kiek kartų padalinti, t.y. jei pasirinktas laikas 3, bus kuriami tris biudžetai.
- Data2 paskutinio biudžeto data (užsipildys automatiškai pagal parinktą laiką)

Naujame lange matysite formuojamo biudžeto informaciją, išskaidytą pagal anksčiau pasirinktus požymius. Viršutinėje dalyje rodo kredito sumas, apatinėje – debeto. Visos sumos iš pradžių nurodytos pirminio biudžeto dokumento laikotarpiu. Aktyvius laukus galite keisti, pridėti objektą, projektą, pirkėją ir tiekėją. Galima tiesiog įrašyti norimą sumą arba dešiniuoju pelės mygtuku spustelėję sumos laukelį, atsivėrusiame lange galėsite pasirinkti, kaip suma bus paskirstyta. Paspaudus dešinės pelės klavišu ant pardavimų sumos, pasirenkame "išskleisti kaip pridedama".

#### Išskaidyti biudžetą TESTAS1 -

| Sąskaita    | Aprašymas                 | Objektas | Projektas | Pirkėjas | Tiekėjas | 13.10.2022 | 13.11.2022 | 13.12.2022 | Pardavimų suma         |
|-------------|---------------------------|----------|-----------|----------|----------|------------|------------|------------|------------------------|
| Pajamos     |                           |          |           |          |          |            |            |            |                        |
| 1242        | Ruošiami naudoti kiti įr  |          |           |          |          | 50.00      | 0.00       | 0.00       | 50.00                  |
| 1260        | Sumokėti avansai už il    |          |           |          |          | 84.67      | 0.00       | 0.00       | lšskleisti, kai prideo |
| 1270        | Turto, kuris pagal įstaty |          |           |          |          | 120.00     | 0.00       | 0.00       | 120.00                 |
| 2030        | Produkcijos savikaina     |          |           |          |          | 83.33      | 0.00       | 0.00       | 83.33                  |
| 2040        | Pirktų prekių, skirtų per |          |           |          |          | 40.00      | 0.00       | 0.00       | 40.00                  |
| 2610        | Patronuojančiosios įmo    |          |           |          |          | 20.00      | 0.00       | 0.00       | 20.00                  |
|             |                           |          |           |          |          | 0.00       | 0.00       | 0.00       | 0.00                   |
| Pajamos     |                           |          |           |          |          | 398.00     | 0.00       | 0.00       | 398.00                 |
| šlaidos     |                           |          |           |          |          |            |            |            |                        |
| 1200        | Žemės įsigijimo savika    |          |           |          |          | 124.00     | 0.00       | 0.00       | 124.00                 |
| 6000        | Parduotų prekių savika    |          |           |          |          | 251.00     | 0.00       | 0.00       | 251.00                 |
| 6304        | Darbuotojų darbo užmo     |          |           |          |          | 2540.00    | 0.00       | 0.00       | 2540.00                |
|             |                           |          |           |          |          | 0.00       | 0.00       | 0.00       | 0.00                   |
| šlaidos     |                           |          |           |          |          | -2915.00   | 0.00       | 0.00       | -2915.00               |
|             |                           |          |           |          |          | -2517.00   | 0.00       | 0.00       | -2517.00               |
| Sukurti biu | džetą                     |          |           |          |          |            |            |            |                        |

#### Atsidaro naujas langas, kur įrašome kokią sumą pridedame ir ją išskaido per visus laikotarpius.

#### Išskaidvti biudžeta TESTAS1 -

|             | iyu bluuzelq              | IES IAS1 | le        | login.directo.ee says |          |                      |                    |                |                      |        |
|-------------|---------------------------|----------|-----------|-----------------------|----------|----------------------|--------------------|----------------|----------------------|--------|
|             |                           |          |           |                       |          | S                    | isesta jagatav sum | ma mida lisada |                      |        |
| Sąskaita    | Aprašymas                 | Objektas | Projektas | Pirkėjas              | Tiekėjas | 13.10.202            | 150                |                |                      |        |
| Pajamos     |                           |          |           |                       |          | i L                  |                    |                |                      |        |
| 1242        | Ruošiami naudoti kiti įr  |          |           |                       |          | 50.00                |                    |                |                      |        |
| 1260        | Sumokėti avansai už il    |          |           |                       |          | 84.6                 |                    |                | ОК                   | Cancel |
| 1270        | Turto, kuris pagal įstaty |          |           |                       |          | 120.0(               |                    |                |                      |        |
| 2030        | Produkcijos savikaina     |          |           |                       |          | 83.33                | 0.00               | 0.00           | 83.33                |        |
| 2040        | Pirktų prekių, skirtų pe  |          |           |                       |          | 40.00                | 0.00               | 0.00           | 40.00                |        |
| 2610        | Patronuojančiosios įmo    |          |           |                       |          | 20.00                | 0.00               | 0.00           | 20.00                |        |
|             |                           |          |           |                       |          | 0.00                 | 0.00               | 0.00           | 0.00                 |        |
| Pajamos     |                           |          |           |                       |          | 398.00               | 0.00               | 0.00           | 398.00               |        |
| Išlaidos    |                           |          |           |                       |          |                      |                    |                |                      |        |
| 1200        | Žemės įsigijimo savika    |          |           |                       |          | 124.00               | 0.00               | 0.00           | 124.00               |        |
| 6000        | Parduotų prekių savika    |          |           |                       |          | 251.00               | 0.00               | 0.00           | 251.00               |        |
| 6304        | Darbuotojų darbo užm      |          |           |                       |          | 2540.00              | 0.00               | 0.00           | 2540.00              |        |
|             |                           |          |           |                       |          | 0.00                 | 0.00               | 0.00           | 0.00                 |        |
| Išlaidos    |                           |          |           |                       |          | -2915.00<br>-2517.00 | 0.00<br>0.00       | 0.00<br>0.00   | -2915.00<br>-2517.00 |        |
| Sukurti biu | džetą                     |          |           |                       |          |                      |                    |                |                      |        |
| Pajamos     |                           |          |           |                       |          |                      |                    |                |                      |        |
| 1242        | Ruošiami naudoti I        | citi įr  |           |                       |          |                      | 100.00             | 50.00          | 50.00                | 200.   |

| <b>Sąskaita</b><br>Pajamos | Aprašymas                 | Objektas | Projektas | Pirkėjas | Tiekėjas | 13.10.2022<br>10 | 13.11.2022<br>11 | 13.12.2022  <br>12    | Pardavimų suma |
|----------------------------|---------------------------|----------|-----------|----------|----------|------------------|------------------|-----------------------|----------------|
| 1242                       | Ruošiami naudoti kiti įr  |          |           |          |          | 100.00           | 50.00            | 50.00                 | 200.00         |
| 1260                       | Sumokėti avansai už il    |          |           |          |          | 84.67            | lěekle           | ieti ha               | 84.67          |
| 1270                       | Turto, kuris pagal įstaty |          |           |          |          | 120.00           | Pridé            | ti kieki              | 120.00         |
| 2030                       | Produkcijos savikaina     |          |           |          |          | 83.33            | Išskle           | isti praėjusį laikota | rpį 83.33      |
| 2040                       | Pirktų prekių, skirtų per |          |           |          |          | 40.00            | 0.00             | 0.00                  | 40.00          |

- Išskleisti be padalins to stulpelio sumą per visą laikotarpį.
- Pridėti kiekį atsidarys naujas langas, kur reiktų nurodyti sumą, kurią pridės prie visų laikotarpių.
- Išskleisti praėjusį laikotarpį visur įsirašys 0.

Atlikus visus pakeitimus, spauskite Sukurti biudžetą.

# Biudžetai TESTAS1 -

salvestame 220004 13.10.2022 220011 13.11.2022 220012 13.12.2022

# Atlikta!

Uždaryti

Jei biudžetai buvo sėkmingai sukurti, matysite biudžeto numerius, ant kurio paspaudus atsidarys biudžeto informacija, kurią galėsite pasikoreguoti.

# 5. Biudžeto sudarymas iš pelno (nuostolio) ataskaitos

Biudžetą galima sukurti iš pelno nuostolio ataskaitos. **Finansai → Ataskaitos → Pelno (nuostolio)** ataskaita

### 5.1. Plaktuko nustatymai

Prieš kuriant biudžetą, reikia atlikti tam tikrus nustatymus. Atidarius ataskaitą, reikia paspausti mvątuka 🔊. Atsidaro langas:

| Grįžti Išsaugoti NAIKINTI Nustatymas: A                                                                   | smeninis 🗸                                    |
|----------------------------------------------------------------------------------------------------|-----------------------------------------------|
| Rodyti skirtumą% taip pa                                                                                  | t 0.01 ✔<br>Rodyti lentelės briaunas          |
| Nustatyta ataskaita<br>Biudžeto sukūrimas: mėnesiai pridėti prie laikotarpio<br>Biudžeto sukūrimas: tipas | ) 3<br>3 Naujas                               |
| Valiuta                                                                                                   | Išskaidyti vaizdą valiutos kursais<br>∎ EUR ✔ |
| Išsaugoti                                                                                                 |                                               |

Reikia užpildyti:

• Biudžeto sukūrimas: mėnesiai pridėti prie laikotarpio - pagal numatytus nustatymus yra įvestas skaičius 12. Biudžetas susikurs kitų metų laiktarpiui, priklausomai nuo ataskaitos dienos.

Pavyzdys. Sukuriame 2022 metų 8,9,10 mėn. ataskaitą:

| Peino nuo                                                              | ostono atas                    | Kalta        |                                                      |                                     |                                                                                                 |                                                         |                             |
|------------------------------------------------------------------------|--------------------------------|--------------|------------------------------------------------------|-------------------------------------|-------------------------------------------------------------------------------------------------|---------------------------------------------------------|-----------------------------|
|                                                                        |                                |              |                                                      |                                     |                                                                                                 |                                                         |                             |
| 1. Pabaiga                                                             | ✔ 01.08.2022                   | : 31.08.2022 | Palyg <mark>inti</mark>                              | Projektas                           | $\oplus$                                                                                        | Ataskaita                                               | Konfigūruoti                |
| 2. Pabaiga                                                             | ✓ 01.09.2022                   | : 30.09.2022 | · ·                                                  | Pirkėjas                            | $\pm$                                                                                           | Objektas                                                | Pagal obj.lygį              |
| 3. Pabaiga                                                             | ✔ 01.10.2022                   | : 31.10.2022 | · · ·                                                | F Tiekėjas                          | $\oplus$                                                                                        | Valiuta                                                 | Išskaidyti                  |
| Kal                                                                    | ba Lietuvių 🗸                  | (Išskaidyti) | 🗸 🗆 išskaid                                          | vti objektus 🔲 S                    | Su pavadinimu                                                                                   | 🗌 kiekiai                                               | (pilna) 🗸 🗹 tik su apyvarte |
| VNT/secolisis                                                          |                                |              |                                                      |                                     | _                                                                                               | _                                                       |                             |
| vivi /apvaiinin                                                        | nas 0,01 🗸                     | Gy           | lis (visi) 🗸                                         |                                     | 🗆 pašalinti                                                                                     | uždarytus 🗆                                             | atvirkštinė lentelė         |
| Ataskaitos nėra                                                        | nas 0,01 🗸                     | Gy           | lis (visi) 🗸                                         |                                     | 🗆 pašalinti                                                                                     | uždarytus 🗆                                             | atvirkštinė lentelė         |
| Ataskaitos nėra                                                        | nas 0,01 ∨                     | Gy           | 01.08.20<br>31.08.20                                 | 22 01.0<br>22 30.0                  | □ pašalinti<br>09.2022<br>09.2022                                                               | uždarytus U<br>01.10.2022<br>31.10.2022                 | atvirkštinė lentelė         |
| Ataskaitos nėra<br>Pajamos                                             | nas 0,01 🗸                     | Gy           | lis (visi) ✔<br>01.08.20<br>31.08.20                 | 22 01.0<br>22 30.0                  | □ pašalinti<br>09.2022<br>09.2022                                                               | uždarytus<br>01.10.2022<br>31.10.2022                   | atvirkštinė lentelė         |
| Ataskaitos nėra<br>Pajamos<br>500 Prekių ir pasl                       | laugų pajamos                  | Gy           | lis (visi) ✔<br>01.08.20<br>31.08.20<br>5 557.       | 22 01.0<br>22 30.0<br>49 9          | <ul> <li>pašalinti</li> <li>09.2022</li> <li>09.2022</li> <li>430.90</li> </ul>                 | uždarytus<br>01.10.2022<br>31.10.2022<br>229.95         | atvirkštinė lentelė         |
| Ataskaitos nėra<br>Pajamos<br>500 Prekių ir pasl<br>5001 Suteiktų pasl | laugų pajamos<br>laugų pajamos | Gy           | lis (visi) ✔<br>01.08.20<br>31.08.20<br>5 557.<br>0. | 22 01.0<br>22 30.0<br>49 9<br>00 50 | <ul> <li>pašalinti</li> <li>p9.2022</li> <li>p9.2022</li> <li>430.90</li> <li>120.00</li> </ul> | uždarytus<br>01.10.2022<br>31.10.2022<br>229.95<br>0.00 | atvirkštinė lentelė         |

- 1. Variantas kai paliekame tuščią laukelį ar įrašome 12. Susikurs 2023 metų 8,9,10 mėn. biudžetai.
- 2. Variantas kai įrašome 1. Susikurs 2022 metų 9,10,11 mėn. biudžetai. (prie ataskaitos pirmos dienos datos pridedamas + 1 mėn.)
- 3. Variantas kai įrašome 5. Susikurs 2023 metų 01,02,08 mėn. biudžetai. (prie ataskaitos pirmos dienos datos pridedamas + 1 mėn.)
- **Biudžeto sukūrimas: tipas** reikia įrašyti kūriamo biudžeto tipą. Jeigu nebus užpildytas šis laukas, ataskaitoje neatsiras mygtukas **Sukurti biudžetą**.

| Pelno nuostolio ataskaita | Pelno | nuostolio | ataskaita |
|---------------------------|-------|-----------|-----------|
|---------------------------|-------|-----------|-----------|

| 1. Pabaiga | ✔ 1.08.2022      | : 31.08.2022 | Palyginti   | Projektas           | 🕂 Ataskaita Pasirinkti                    | Konfigūruoti           | 2                           | (pridėtas laukas)    | ~                |
|------------|------------------|--------------|-------------|---------------------|-------------------------------------------|------------------------|-----------------------------|----------------------|------------------|
| 2. Pabaiga | ✔ 1.09.2022      | : 30.09.2022 | 1 🗸 🗸       | Pirkėjas            | 🕂 Objektas                                | Pagal obj.lygį         | ~                           | (pridėtas laukas)    | ~                |
| 3. Pabaiga | ✓ 1.10.2022      | : 31.10.2022 | 1 🗸 🗸       | + Tiekėjas          | + Valiuta                                 | lšskaidyti             | ~                           | (pridėtas laukas)    | ~                |
|            | Kalba Lietuvių 🗸 | (Išskaidyti) | 🗸 🗆 išska   | aidyti objektus 🔲 S | u pavadinimu 🗌 kiekiai (pilna) 🗸          | 🗹 tik su apyvartomis 🛛 | 🗌 ir su nuliais 🗹 sąskaitos |                      |                  |
| VNT/apv    | alinimas 0,01 🗸  | Gyl          | is (visi) 🗸 | C                   | 🛛 pašalinti uždarytus 🗖 atvirkštinė lente | lê                     | ✓ Spausdinti                | EI. paštas ATASKAITA | Sukurti biudžetą |
| 1          |                  |              |             |                     |                                           |                        |                             |                      |                  |

### 5.2. Taisyklės

- Biudžeto eilutės nekuriamos uždarytiems objektams.
- Biudžetas susikuria su pirmąja laikotarpio data.
- Naujas biudžetas kuriamas sekančio mėnesio pradžiai nuo laikotarpio pelno (nuostolio) ataskaitoje.
- Biudžetas nesudaromas pamėnesiui, jei ataskaitos laikotarpis yra visi metai viename stulpelyje. Kiek laikotarpių bus ataskaitoje, tiek biudžetų susikurs.
- Biudžetas gali būti sudarytas tik remiantis faktiniais rezultatais. Kito laikotarpio biudžetai negali būti kuriami iš biudžetų.

Jei tokio laikotarpio biudžetas jau buvo sukurtas, pasirodys įspėjimas: "Pasirinkto tipo biudžetas jau buvo sukurtas per laikotarpį. Ar jis bus pridėtas prie esamo?"

### 5.3 Pavyzdys. Biudžeto sudarymas iš pelno (nuostolio) ataskaitos

#### Biudžeto sudarymas ateinantiems 12 mėnesių

- 1. Sukurkiame pelno (nuostolio) ataskaitą su atskiru kiekvieno mėnesio laikotarpiu.
- Plaktuko nustatymuose nurodome: biudžeto sukūrimas: mėnesiai pridėti prie laikotarpio
   12 ir nurodome biudžeto tipą biudžeto sukūrimas: tipas.
- 3. Kai atsirado mygtukas, spaudžiame sukurti biudžetus.

| Pelno nuostolio atas    | kaita                  |                             |                     |                    |                    |                     |                      |                  |                 |              |              |               |
|-------------------------|------------------------|-----------------------------|---------------------|--------------------|--------------------|---------------------|----------------------|------------------|-----------------|--------------|--------------|---------------|
| 1. Pabaiga 🗸 01.01.2022 | : 31.01.2022 Palyginti | 4. Pabaiga 🗸 🗸              | 01.04.2022 : 30.04  | .2022 🗸            | V 7. Pabaiga       | • 01.07.2022        | : 31.07.2022         | <b>~ ~</b>       | 10. Pabaiga     | ✔ 01.10.2022 | : 31.10.2022 | ✓ ✓ Projektas |
| 2. Pabaiga 💉 01.02.2022 | : 28.02.2022           | 5. Pabaiga 🗸                | 01.05.2022 : 31.05  | .2022 🗸            | 🖌 🖌 8. Pabaiga     | ♥ 01.08.2022        | : 31.08.2022         | ~ ~              | 11. Pabaiga     | ✓ 01.11.2022 | : 30.11.2022 | ✓ ✓ Pirkėjas  |
| 3. Pabaiga 💙 01.03.2022 | : 31.03.2022 🗸 🗸       | 6. Pabaiga 🗸                | 01.06.2022 : 30.06  | 2022 🗸             | 9. Pabaiga         | ✓ 01.09.2022        | : 30.09.2022         | <b>~ ~</b>       | 12. Pabaiga     | ✓ 01.12.2022 | : 31.12.2022 | ✓ ✓ Tiekėjas  |
| Kalba Lietuvių 🗸        | (Išskaidyti) 🗸         | 🛛 🗆 išskaidyti objektus     | 🗆 Su pavadinimu 🗆 H | iekiai             | (pilna) 🗸 🗹 tik su | apyvartomis 🔲 ir su | ı nuliais 🗹 sąskaito | IS               |                 | _            |              |               |
| VNT/apvalinimas 0,01 V  | Gylis (visi) 🗸         |                             | pašalinti uždai     | ytus 🗆 atvirkštinė | entelé             | *                   | Spausdinti El.       | paštas ATASKAIT. | A Sukurti biudž | ietą         |              |               |
| Ataskaitos nėra         |                        |                             |                     |                    |                    |                     |                      |                  |                 |              |              |               |
|                         | 01.0                   | .2022 01.02.2022 28.02.2022 | 01.03.2022          | 01.04.2022         | 01.05.2022         | 01.06.2022          | 01.07.2022           | 01.08.2022       | 01.09.2022      | 01.10.2022   | 01.11.2022   | 01.12.2022    |
| Pajamos                 |                        | LOLL LOIDLLOLL              |                     |                    |                    |                     |                      |                  |                 |              |              |               |
| Sukurti kitų            | metų sausi             | o – gruo                    | džio mė             | n. laik            | otarpian           | ns biud             | žetai.               |                  |                 |              |              |               |
|                         |                        |                             |                     |                    |                    |                     |                      |                  |                 |              |              |               |
|                         |                        |                             |                     |                    |                    |                     |                      |                  |                 |              |              |               |

### Biudžetai 230005:230016 Grįžti

# 6. Masinis finansinių biudžetų naikinimas

Būna situacijų kai biudžetus reikia ištrinti. Galima išsifiltruoti iš sąrašo, kokius biudžetus norima panaikinti ir masiškai juos ištrinti paspaudus **IŠTRINTI VISUS FILTRUOTUS ĮRAŠUS**. Galima naudoti kelis filtrus, pvz.: tipą, aprašymą, nuorodą ir t.t. Paspaudus mygtuką, išsitrins tik tie biudžetai, kurie buvo išfiltruoti.

| Biudžetai         |           |    |            |            |                        |         |
|-------------------|-----------|----|------------|------------|------------------------|---------|
| ATIDARYTI Numeris | F2-Naujas |    | Peržiūrėti | IŠTRINTI V | ISUS FILTRUOTUS ĮRAŠUS |         |
|                   | TIPAS     |    | PABAIGOS   | DATA       | APRAŠYMAS              | NUORODA |
| ٩                 | testas1   | >> | Q          |            | Q                      | Q       |
| 220012            | TESTAS1   |    | 13.12.2022 |            |                        |         |
| 220011            | TESTAS1   |    | 13.11.2022 |            |                        |         |
| 220004            | TESTAS1   |    | 13.10.2022 | 11:01:58   |                        |         |

**IŠTRINTI VISUS FILTRUOTUS ĮRAŠUS** mygtukas atsiranda tik tiems vartotojams ar vartotojų grupei, kuriems suteiktos teisės skiltyje <u>Kiti > Pakeitimo teisės > Masinis trynimas dokumentų sąraše</u> <u>(leidžiama)</u>.

# 7. Vartotojų teisės

Biudžeto naudojimo teisę galima suteikti:

### Nustatymai → Bendri nustatymai → Vartotojai arba Vartotojų grupės

Paspaudus Pakeisti teises, pagrindiniame lange (dokumentai) reikia pasirinkti modulį **eelarve** (biudžetai). Stulpelyje Kaip pažymėti <u>VISI</u>, kiti pasirinkimai neveikia, bei <u>uždėti visas varneles</u>.

| mentai        | Ataskaitos | Nustatymai | Kiti |   |      |      |            |            |        |         |             |           |          |             |             |          |            |        |
|---------------|------------|------------|------|---|------|------|------------|------------|--------|---------|-------------|-----------|----------|-------------|-------------|----------|------------|--------|
| trinti eilutę |            |            |      |   |      |      |            |            |        |         |             |           |          |             |             |          |            |        |
| nr. Modu      | ılis       | Pavadinir  | nas  | k | Kaip |      | Peržiūrėti | Stulpeliai | Rodyti | Pridėti | Tiesioginis | Koreguoti | Naikinti | Patvirtinti | Prisegtukai | Aplankai | Spausdinti | Taškai |
|               |            | Diudžata   |      |   | Vici | Viei |            | •          |        |         | •           | •         |          |             |             |          | No         |        |

# 8. Finansinių biudžetų palyginimas su faktiniais duomenimis

Pelno (nuostolio) ataskaitoje yra galimybė palyginti sumas su sukurtais finansiniais biudžetais. Taip suteikiama galimybė stebėti ar biudžetas buvo įvykdytas/neįvykdytas. Plaktuko nustatymuose galima jjungti procentinio skirtumo rodymą ir nustatyti procento skaičių po kablelio.

| Ataskaita <sub>Pasirinkti</sub><br>Objektas<br>Valiuta | Konfigūruoti<br>Pagal obj.lygį<br>Išskaidyti                                                                       | <u> </u>                                   | (pridėtas la<br>(pridėtas la<br>(pridėtas la |
|--------------------------------------------------------|----------------------------------------------------------------------------------------------------|--------------------------------------------|----------------------------------------------|
| □ kiekiai (pilna) ∨<br>darytus □ atvirkštinė lentel    | e tik su apyvartomis 🗆 ir                                                                                          | su nuliais 🗹 sąska<br>🗸 Spau               | aitos<br>sdinti El. pašt                     |
|                                                        |                                                                                                    |                                            |                                              |
| Grįžti Išsaugoti                                       | NAIKINTI Nustatymas: A                                                                                             | smeninis 🗸                                 |                                              |
| Biudžeto sukūrimas: r                                  | Rodyti skirtumą% taip pat<br>Nustatyta ataskaita<br>nėresiai pridėti prie laikotarpio<br>Biudžeto sukūrimas: tipas | ei V<br>ei V<br>0.01<br>0.1<br>1<br>testas | inas                                         |
|                                                        | Valiuta                                                                                                    | Išskaidyti vaizdą vali                     | iutos kursais                                |
| Issaugoti                                              |                                                                                                    |                                            |                                              |

Iš viso galima pasirinkti 12 laikotarpių ir parinkti ar tai yra faktiniai finansiniai įrašai arba konkretūs finansinio biudžeto įrašai.

| Pelno nuostolio ataskaita                                                                                                    | Pridėti papildomus la                                                                                       | kotarpio laukus                                                                    |                                                                                                    |
|----------------------------------------------------------------------------------------------------|----------------------------------------------------------------------------------------------------|------------------------------------------------------------------------------------|----------------------------------------------------------------------------------------------------|
| 1. Pabaiga 🗸 01.10.2022 : 18.10.2022                                                                                                    | Palyginti Projel                                                                                            | tas 🕀                                                                              | Ataskaita Pasirinkti                                                                                        |
| 2. Pabaiga 🗸 :                                                                                                    | 1 🗸 🗸 Pirké                                                                                                 | jas 🕀                                                                              |                                                                                                    |
| 3. Pabaiga 🗸 :                                                                                                    | 1 🗸 🗸 + Tieke                                                                                               | jas 🕀                                                                              | Valiuta                                                                                                    |
| 3. Pabaiga<br>Biudžetai<br>2023 M<br>2023 M PARDAVIMAI<br>2023 M PARDAVIMAI<br>2023 M PARDAVIMAI, 2023 M BANKAS<br>TESTAS<br>TESTAS1<br>TIPAS1 TIPAS2 | <ul> <li>✓ išskaidyti objekt</li> <li>(visi) ✓</li> <li>Išskleidus laikotar<br/>duomenys (pabaiş</li> </ul> | us Su pavadinimu<br>pašalinti už<br>pio eilutę, galima nu<br>ra) ar pasirenkamas l | kiekiai (pilna) V<br>darytus atvirkštinė lentelė<br>statyti ar tai faktiniai<br>piudžeto tipas, kurį norime |

Taip pat šalia laikotarpio galima pasirinkti su kuriuo kitu laikotarpiu bus lyginami duomenys ir nustatyti, kaip skaičiuojamas finansinis ir procentinis skirtumas.

#### Pelno nuostolio ataskaita

| 1. Pabaiga 🗸 01.01.2022 : 31.06.2022 | Palyginti 2023 M 🗸 01.07.2022 : 30.09.2022               | 3 🗸 🗸       | Projektas           |
|--------------------------------------|----------------------------------------------------------|-------------|---------------------|
| 2023 M V 01.01.2022 : 31.06.2022     | 1 🗸 💙 5. Pabaiga 🗸 :                                     | 1 🗸 F       | Pirkėjas            |
| 3. Pabaiga 🗸 01.07.2022 : 30.09.2022 | 1 V V 6. Pabaiga V :                                     | 1 V F-+     | + Tiekėjas          |
| Kalba Lietuvių 🗸                     | idyti) 🗸 🗆 išskaidyti objektus 🛛 Su pavadinimu 🗌 kiekiai | (pilna) F+- | 🗹 tik su apyvartomi |
| VNT/apvalinimas 0,01 V Gyli          | (visi) 🗸 🗌 pašalinti uždarytus 🗌 atvirkštinė lentelė     | D           | ~                   |
|                                      |                                                          | D++         |                     |
|                                      |                                                          | D+-         |                     |

#### 1. Variantas F-

|                                | 01.01.2022 PAJA<br>01.10.2022 PAJA | MOS:01.01.2022<br>MOS:01.10.2022 | Skirt Įvykdė%<br>(I-II) (II/I) |
|--------------------------------|------------------------------------|----------------------------------|--------------------------------|
| Pajamos                        |                                    |                                  |                                |
| 500 Prekių ir paslaugų pajamos | 14 988.39                          | 25 450.00                        | -10 461.61 58.89%              |
| 5001 Suteiktų paslaugų pajamos | 50 120.00                          | 100 000.00                       | -49 880.00 50.12%              |
| IŠ VISO Pajamos                | 65 108.39                          | 125 450.00                       | -60 341.61 51.90%              |

Per numatytą laikotarpį įmonė uždirbo 60 341.61 EUR mažiau negu planavo, t.y. biudžetas įvykdytas 51,90 proc.

2. Variantas F-+

|                                | 01.01.2022 PAJA<br>01.10.2022 PAJA | MOS:01.01.2022<br>MOS:01.10.2022 | Skirt Įvykdė%<br>(I-II) (I/II) |
|--------------------------------|------------------------------------|----------------------------------|--------------------------------|
| Pajamos                        |                                    |                                  |                                |
| 500 Prekių ir paslaugų pajamos | 14 988.39                          | 25 450.00                        | -10 461.61 169.80%             |
| 5001 Suteiktų paslaugų pajamos | 50 120.00                          | 100 000.00                       | -49 880.00 199.52%             |
| IŠ VISO Pajamos                | 65 108.39                          | 125 450.00                       | -60 341.61 192.68%             |

Per numatytą laikotarpį įmonė uždirbo 60 341.61 EUR mažiau negu planavo, t.y. uždirbtos 192,68 proc. biudžetinių pajamų.

3. Variantas F ++

|                                | 01.01.2022 PAJA<br>01.10.2022 PAJA | MOS:01.01.2022<br>MOS:01.10.2022 | Skirt Įvykdė%<br>(II-I) (I/II) |
|--------------------------------|------------------------------------|----------------------------------|--------------------------------|
| Pajamos                        |                                    |                                  |                                |
| 500 Prekių ir paslaugų pajamos | 14 988.39                          | 25 450.00                        | 10 461.61 169.80%              |
| 5001 Suteiktų paslaugų pajamos | 50 120.00                          | 100 000.00                       | 49 880.00 199.52%              |
| IŠ VISO Pajamos                | 65 108.39                          | 125 450.00                       | 60 341.61 192.68%              |
|                                |                                    | • •                              | 1 100 00                       |

Biudžeto pajamos yra didesnės 60 341.61 EUR negu faktinės pajamos, kas sudaro 192.68 proc. faktinių pajamų.

4. Variantas F+-

|                                      | 01.01.2022<br>01.10.2022 | PAJAMOS:01.01.2022<br>PAJAMOS:01.10.2022 | Skirt įv<br>(II-I) | ykdė%<br>(II/I) |
|--------------------------------------|--------------------------|------------------------------------------|--------------------|-----------------|
| Pajamos                              |                          |                                          |                    |                 |
| 500 Prekių ir paslaugų pajamos       | 14 988.39                | 25 450.00                                | 10 461.61 5        | 58.89%          |
| 5001 Suteiktų paslaugų pajamos       | 50 120.00                | 100 000.00                               | 49 880.00 5        | 50.12%          |
| IŠ VISO Pajamos                      | 65 108.39                | 125 450.00                               | 60 341.61 5        | 51.90%          |
| Biudžeto najamos vra didesnės 60 3/1 | 61 ELIP nogu faktir      | nós najamos ty                           | biudžotas ivyko    | lytac           |

### 51,90 proc.

5. Variantas D-

|                                              | 01.01.2022 PAJ<br>01.10.2022 PAJ | AMOS:01.01.2022<br>AMOS:01.10.2022 | Skirt Skirt%<br>(I-II) (II/I) |
|----------------------------------------------|----------------------------------|------------------------------------|-------------------------------|
| Pajamos                                      |                                  |                                    |                               |
| 500 Prekių ir paslaugų pajamos               | 14 988.39                        | 25 450.00                          | -10 461.61 -41.11%            |
| 5001 Suteiktų paslaugų pajamos               | 50 120.00                        | 100 000.00                         | -49 880.00 -49.88%            |
| IŠ VISO Pajamos                              | 65 108.39                        | 125 450.00                         | -60 341.61 -48.10%            |
| Uždirbtos pajamos yra 60 341.61 EUR mažesnes | už planuota                      | s pajamas, t.y. b                  | iudžetas                      |

#### neįvykdytas 48, 10 proc..

6. Variantas D-+

|                                | 01.01.2022 PAJ/<br>01.10.2022 PAJ/ | AMOS:01.01.2022<br>AMOS:01.10.2022 | Skirt<br>(I-II) | Skirt%<br>(I/II) |
|--------------------------------|------------------------------------|------------------------------------|-----------------|------------------|
| Pajamos                        |                                    |                                    |                 |                  |
| 500 Prekių ir paslaugų pajamos | 14 988.39                          | 25 450.00                          | -10 461.61      | 69.80%           |
| 5001 Suteiktų paslaugų pajamos | 50 120.00                          | 100 000.00                         | -49 880.00      | 99.52%           |
| IŠ VISO Pajamos                | 65 108.39                          | 125 450.00                         | -60 341.61      | 92.68%           |

Biudžetas viršija pajamas 60 341.61 EUR, tai reiškia jog biudžeto pajamos yra 92.68% didesnis už faktinės pajamas.

7. Variantas D + +

|                                | 01.01.2022 F<br>01.10.2022 F | PAJAMOS:01.01.2022<br>PAJAMOS:01.10.2022 | Skirt<br>(II-I) | Skirt%<br>(I/II) |
|--------------------------------|------------------------------|------------------------------------------|-----------------|------------------|
| Pajamos                        |                              |                                          |                 |                  |
| 500 Prekių ir paslaugų pajamos | 14 988.39                    | 25 450.00                                | 10 461.61       | 69.80%           |
| 5001 Suteiktų paslaugų pajamos | 50 120.00                    | 100 000.00                               | 49 880.00       | 99.52%           |
| IŠ VISO Pajamos                | 65 108.39                    | 125 450.00                               | 60 341.61       | 92.68%           |

Biudžetas yra 60 341.61 EUR ir 92.68 proc. didesnis nei faktinės pajamos.

8. Variantas D+-

|                                | 01.01.2022 PAJA<br>01.10.2022 PAJA | MOS:01.01.2022<br>MOS:01.10.2022 | Skirt Skirt%<br>(II-I) (II/I) |
|--------------------------------|------------------------------------|----------------------------------|-------------------------------|
| Pajamos                        |                                    |                                  |                               |
| 500 Prekių ir paslaugų pajamos | 14 988.39                          | 25 450.00                        | 10 461.61 -41.11%             |
| 5001 Suteiktų paslaugų pajamos | 50 120.00                          | 100 000.00                       | 49 880.00 - 49.88%            |
| IŠ VISO Pajamos                | 65 108.39                          | 125 450.00                       | 60 341.61 -48.10%             |

Biudžetas yra 60 341,61 EUR didesnės nei faktinės pajamos, tai reiškia, kad biudžetas neįvykdytas 48.10 proc.

Jei nenustatyta, kad skirtumas rodomas procentais yra perpus mažiau variantų. Galimos šios parinktys:

- F-
- F+
- D-
- D+

Nuorodos: Pelno nuostolio ataskaita

From: https://wiki.directo.ee/ - **Directo Help** 

Permanent link: https://wiki.directo.ee/lt/fin\_eelarve?rev=1666679786

Last update: 2022/10/25 09:36

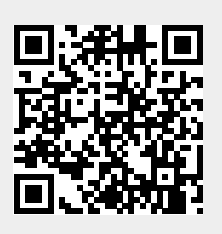